## THIS PAGE IS FOR EDUCATIONAL PURPOSES ONLY

Filling in an empty box displayed on the home pages of the selected steps activates by default several queries that compile into purchase orders all the floors, ceiling, and exterior wall products of each selected step. Purchase orders are directed to user-selected suppliers

## LIST OF STEPS (15) TO ACTIVATE IN THE PROGRAM

## • (1 step) ADJUSTMENTS.

Open the ADJUSTMENTS step on the home page and the software displays several sections containing blank boxes that need to be filled in to move forward with the development of the project. The sectional questionnaires ask, among other things, to indicate the address of the parking lot including the stone, to calculate the excavation indicating a lack or surplus of soil on the land and many others.

 (9 Steps Updated Simultaneously) FOUNDATION, BASEMENT, BASEMENT WALLS, 1st FLOOR, 2nd FLOOR, 3rd FLOOR, 4th FLOOR, 5th FLOOR and 6th FLOOR. (+/- 5 minutes each)

Fill in the two blank boxes displayed in the FOUNDATION step and the software calculates by default all the products that make up each selected stage of the project.

Missing products from the selected steps are displayed in the empty boxes of each section and must be completed.

• (3 Steps separately) CONCRETE BALCONY, GARAGE AND BASEMENT TERRACE (+/- 5 minutes each) The software stops in turn on each of the selected steps that display blank boxes. Fill in the blanks for each step to enable queries to find basic products to install for those steps.

Missing products from the selected steps are displayed in the empty boxes of each section and must be completed.

• (1 step) INTERIOR PARTS (+/- 5 minutes each piece).

Open the INTERIOR PARTS step on the homepage and the software displays two blank boxes that you need to fill in by following the instructions displayed in the comments. Te sections displayed all contain a questionnaire where you have to answer either by giving a measurement or by confirming a product choice.

The section questionnaires ask for the renaming of the room, confirmation of the floor, choice of the type of gypsum and the amount of paint covering it, the flooring, the balancing of electricity, the choice of stairs, etc

• (1 step) ROOF (+/- 5 minutes for 2 identical panels).

Open the ROOF step on the home page and the software displays four empty boxes where you must follow the instructions displayed to confirm the shape of the panels to be used.

Open the PANEL DIMENSIONS section of the page and the program displays four blank boxes or you must follow the instructions in the comments to enter the dimensions displayed on the plan.

The section questionnaires ask for measurements of the cornices and soffits for each panel, to confirm the plywood and its installation, to confirm the protective boards, to confirm the roof gables and its cladding, etc.